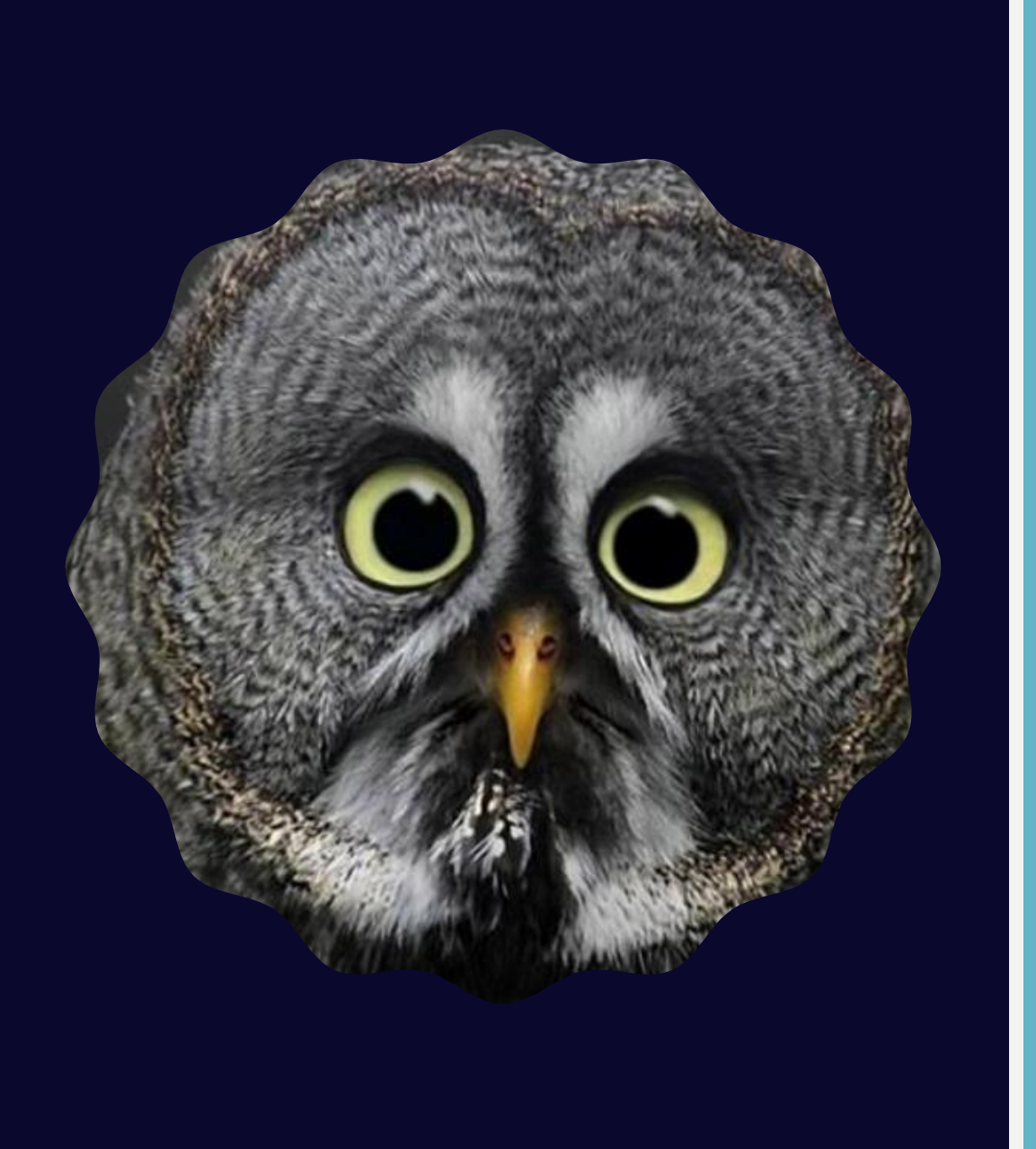

# **ONLINE**-LEHRE -UND NUNP

## YES, WE CAN!

- Wie funktionieren eigentlich Online-Klausuren?
- Wo finde ich Informationen?
- Tipps und Tricks von Studis für Studis
- Was kann ich tun, wenn es mir schlecht geht?
- Fragen, Fragen, Fragen...

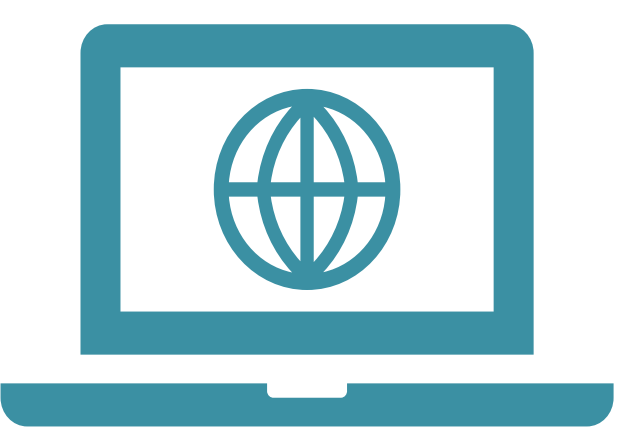

## WIE FUNKTIONIEREN EIGENTLICH Online-klausuren?

## ALLGEMEINES

- Online Klausuren werden in einem eigenen Moodle-Kurs geschrieben
- $\rightarrow$  exams.uni-luebeck.de
- → Anmeldung mit demselben Benutzernamen und Passwort wie bei Moodle

Für den Ersttermin

Für den Zweittermin: Anmeldung bis 3 Tage vor Ersttermin

- Die Kurse findet man genau wie beim "normalen" Moodle
- Die Klausur wird dann in einem dafür eingerichteten Webex-Raum geschrieben

### So sieht das im Exams-Moodle aus:

| Semester                                                                                                    | Klausurenphase          |  |  |  |  |  |
|----------------------------------------------------------------------------------------------------|-------------------------|--|--|--|--|--|
| Prüfungen Wintersemester 2020                                                                                                 | ✓ Alle                  |  |  |  |  |  |
| Online-Prüfung 2021-02-15 "Testtheo<br>(WS20-T1-PY 2250   WS 2020/2021 Erste K                                                | orie"<br>lausurenphase) |  |  |  |  |  |
| Online-Prüfung 2021-02-18 "Statistik 2"<br>(WS20-T1-PY2300-L1   WS 2020/2021 Erste Klausurenphase)                            |                         |  |  |  |  |  |
| Online-Prüfung 2021-02-23 "Leistungs- und Persönlichkeitsdiagnostik"<br>(WS20-T1-PY 2900   WS 2020/2021 Erste Klausurenphase) |                         |  |  |  |  |  |
| Online-Prüfung 2021-02-25 "Sozialpsychologie"<br>(WS20-T1-PY2100-L1   WS 2020/2021 Erste Klausurenphase)                      |                         |  |  |  |  |  |
| Online-Prüfung 2021-03-17 "Testtheo<br>(WS20-T2-PY 2250   WS 2020/2021 Zweite                                                 | rie"<br>Klausurenphase) |  |  |  |  |  |

Jede Klausur ist ein "Kurs"

## **ONLINE-AUFSICHT**

### Aufgaben der Online-Aufsicht

- Authentifizierung
- Eigene Leistung
- Nur erlaubte Hilfsmittel
- Während der Klausur schaut die Online-Aufsicht ab und zu vorbei, lässt sich den Bildschirm zeigen (Bildschirmfreigabe) und/oder bittet die Studierenden die Kamera anzuschalten (sofern diese nicht ohnehin permanent an sein muss)
- Bei Fragen steht die Online-Aufsicht zur Verfügung

### So sieht das im Exams-Moodle aus:

| Ausweis ab. |
|-------------|

## **ABLAUF DER KLAUSUR**

Die Zeit variiert je nach Klausur! Schaut das vorher nach.

- I. Ca. 30min vorher Einloggen in den Kurs für die Klausur
- 2. Teilnahme am Webex-Meeting unter dem Link "Echter Einlass zur Prüfung"
- 3. Einteilung im Webex-Raum in Breakout-Rooms
- 4. Identitätskontrolle der Online-Aufsicht (Studierendenausweis bereithalten, Bildschirm teilen, Kamera anschalten)
- 5. Studi bekommt Passwort, um sich bei der Klausur einzuloggen
- 6. Die individuelle Klausurzeit startet mit dem Öffnen der Klausur

### So sieht das im Exams-Moodle aus:

### Schritt 1: Bestätigungen und Bekenntnisse

Klicken Sie jeweils auf die folgenden Punkte und bestätigen Sie diese jeweils. Sie werden sonst den Klausur-Bereich nicht öffnen können.

 $\checkmark$ 

 $\mathbf{\overline{S}}$ 

- 🚏 Ich kenne die Regeln zu dieser Prüfung sowie meine Rechte und Pflichten
- 😵 Ich bin gesundheitlich in der Lage, die Prüfung abzulegen
- **?** Ich bekenne mich zu Ehrlichkeit und Fairness

Habt ihr alle drei Fragen beantwortet, bekommt ihr den Link zum WebEx-Raum

## **ABLAUF DER KLAUSUR**

7. Während der Klausur schaut die Online-Aufsicht ab und zu vorbei und lässt sich ggf. den Bildschirm zeigen

8. Möchte man zwischendurch auf die Toilette gehen, kündigt man dies vorher bei der Online-Aufsicht an

9. Nach Abgabe der Klausur kann man den Webex-Raum verlassen, ggf. kurze Info an die Online-Aufsicht

## **ABLAUF DER KLAUSUR**

- I. Ca. 30min vorher Einloggen in den Kurs für die Klausur
- 2. Teilnahme am Webex-Meeting unter dem Link "Echter Einlass zur Prüfung"
- 3. Einteilung im Webex-Raum in Breakout-Rooms
- 4. Identitätskontrolle der Online-Aufsicht (Studierendenausweis bereithalten, Bildschirm teilen, Kamera anschalten)
- 5. Studi bekommt Passwort, um sich bei der Klausur einzuloggen
- 6. Die individuelle Klausurzeit startet mit dem Öffnen der Klausur

- Bei Mac:
- Als einmalige Vorbereitung:
- Bevor man Webex öffnet (!) die Systemeinstellungen öffnen
- Auf "Sicherheit und Datenschutz" klicken

| • • •                        | 🕒 💿 < 🖒 IIII Systemeinstellungen    |                          |                    |                      |                             | Q Suchen            |                  |
|------------------------------|-------------------------------------|--------------------------|--------------------|----------------------|-----------------------------|---------------------|------------------|
| 9                            | Tabea Borch<br>Apple-ID, iCloud, M  | nardt<br>Medien & App St | ore                |                      |                             | Apple-ID            | Familienfreigabe |
| Allgemein                    | Schreibtisch &<br>Bildschirmschoner | Dock &<br>Menüleiste     | Mission<br>Control | Siri                 | Q<br>Spotlight              | Sprache<br>& Region | Mitteilungen     |
| (Q)<br>Internet-<br>accounts | Benutzer &<br>Gruppen               | Bedienungs-<br>hilfen    | Bildschirmzeit     | Erweiterungen        | Sicherheit &<br>Datenschutz |                     |                  |
| Software-<br>update          | Netzwerk                            | Bluetooth                | ton                | Drucker &<br>Scanner | Tastatur                    | Trackpad            | Maus             |
| Monitore                     | Sidecar                             | Batterie                 | Datum &            | Freigaben            | Time                        | Startvolume         | Profile          |

- Bei Mac:
- Unten auf das Schloss klicken und dein Passwort eingeben
- Zu "Bildschirmaufnahme" scrollen
- "Webex" anwählen
- Hier gewährt ihr Webex auch Zugriff auf Kamera und Mikrofon

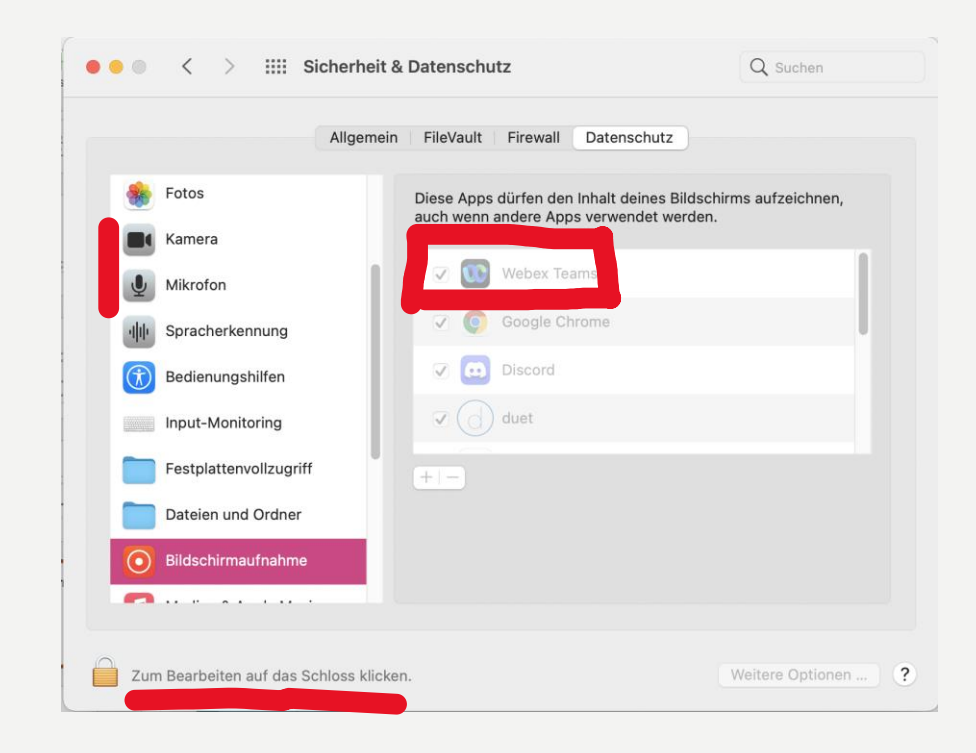

- 1. Führen Sie eine der folgenden Aktionen aus:
  - Wechseln Windows 10 zu Start ># Einstellungen > Privacy > Camera.
  - Wechseln Windows 11 unter Start > Einstellungen > <sup>(()</sup> & &> Kamera zu Start.

- Bei Windows:
- Weg zu den Einstellungen für Kamera und Mikro ist derselbe
- Sollte die App dort nicht zu finden sein, handelt es sich wahrscheinlich um eine Desktop-App
- Dort kann man direkt durch "Zugriff auf Kamera erlauben" die Kamera freischalten

- In Webex:
- Auf "Freigeben" klicken
- Links auf "Bildschirm" klicken um den ganzen Bildschirm zu teilen
- Unten rechts dann auf "Freigeben"

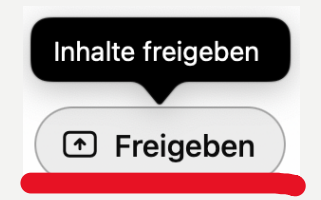

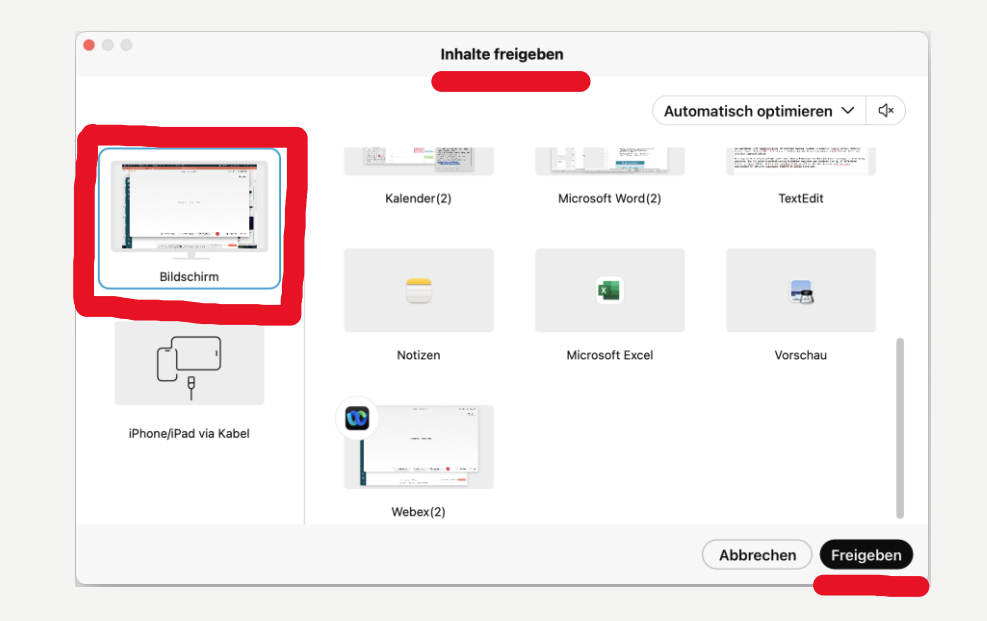

### **GENERELLE REGELN**

- Hat man keine Webcam, ist es möglich, sich zusätzlich mit den Handy einzuloggen und sich darüber zu filmen
- Es muss eine Möglichkeit bestehen, den Raum bzw. die Person zu zeigen
- In den Breakout-Rooms ist der Ton grundsätzlich anzuschalten

### **GENERELLE REGELN**

- Zu Anfang der Prüfung kann die Online-Aufsicht verlangen, sich den Raum zeigen zu lassen, um zu garantieren, dass niemand anderes im Raum ist
- →Zum Schutz der Privatsphäre ist es aber nicht zulässig, sich einzelne Gegenstände etc. genauer zeigen zu lassen
- Virtueller Bildschirmhintergrund ist nicht zulässig
- Aufnahmen von der Prüfung sind nicht zulässig

### **GENERELLE REGELN**

- Bei einer schlechten Internetverbindung gilt folgendes zu beachten:
- Das Bild darf bis zu 10min ausfallen
- Bei technischen Problemen kann man sich an die Dozierenden/Online-Aufsicht wenden (Telefonnummer im Moodle Kurs meistens angegeben- vor Beginn abschreiben ;) )
- Ist dauerhaft keine Bildübertragung möglich (v.a. bei der Identitätskontrolle) muss die Prüfung abgebrochen und wiederholt werden → ohne Nachteil für den Studi

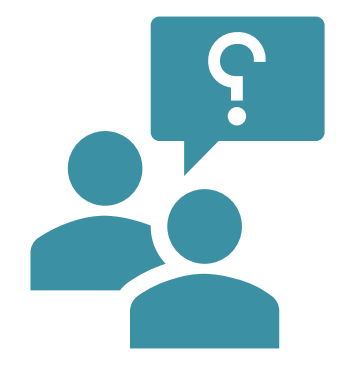

## FRAGEN?

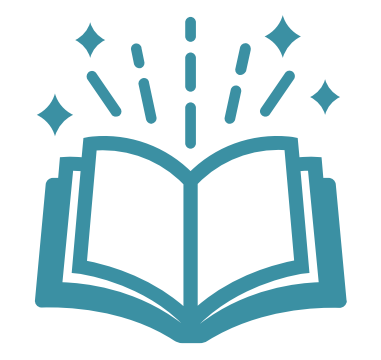

## WO FINDE ICH INFORMATIONEN?

## MOODLE

### Organisation der Lehre im Wintersemester 2021

Dashboard / Kurse / Verwaltung und Organisation / Lehr-Organisation / 2021 Wintersemester / LehrOrga2021WS

### "Start"

Über diesen Kurs werden die Mitglieder der Universität über alle Fragen rund um die Organisation der Lehre im aktuellen Semester informiert.

AbschnittThemen darinForen zur LehreOrganisation • Debatten • TechnikVorlesungszeitZeitplan • Was findet in Präsenz statt?Infektionsschutz3G • Masken • Hygiene-Konzepte für die LehreCampuspassCampuspass erstellenPrüfungenAn- und Abmeldung • Ablauf Online-Klausurei

An- und Abmeldung • Ablauf Online-Klausuren • Leitfaden Online-Klausuren • Wiederholung und Fehlversuche • Prüfungsvorleistungen

### Dffizielle Ankündigungen

@Studierende: Bitte lassen Sie sich impfen

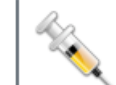

Die Universitätsleitung empfiehlt dringend, dass sich alle Studierende impfen lassen – aber wieso eigentlich? Und ist das vorgeschrieben? Zu den Hintergründen.

## **IT-SERVICE-CENTER**

- <u>https://www.itsc.uni-luebeck.de/webex.html</u>
- Von der Startseite gelangt über über...
- $\rightarrow$  Schnelleinstieg  $\rightarrow$  Video und Kollaboration (Webex)

...auf diese Seite

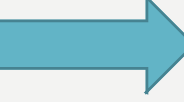

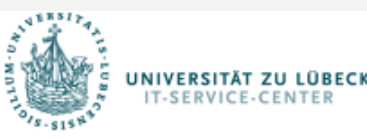

### ITSC | IT-Service-Center

Dienstleistungen IT-Basisdienste

IT-Infrastruktur

Webex

Medientechnik

IT-Sicherheit

OMICS

Universität zu Lübeck - ITSC - Dienstleistungen - IT-Infrastruktur - Webex

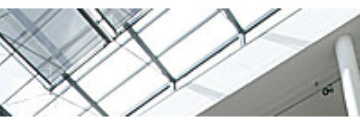

Datennetzanschluss (LAN)

Fragen und Antworten

Anleitungen zu Webex

Lokale Videokonferenzplattform

Drahtlosnetze (WLAN) Telefonie (VoIP)

Fernzugang (VPN)

### Webex

Webex gehört seit 2007 zu Cisco Systems und gilt als Standard auf dem Gebiet der Collaboration-Lösungen.

HOME

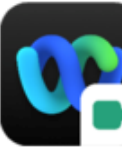

### Webex Meetings ist eine einfache Art Videokonferenzen, ad-hoc oder geplant, abzuhalten. Der Dienst steht Ihnen für Fernvorlesungen oder Online-Schulungen zur Verfügung.

DIENSTLEISTUNGEN

Mit Webex bietet sich Ihnen eine Plattform für die kontinuierliche Zusammenarbeit von einzelnen Projekt-Teilnehmern bis hin zu ganzen Projektgruppen unter Nutzung von Video-Meetings, Gruppennachrichten, Dateifreigaben oder Whiteboard-Funktion. In die Teams können auch externe Projektteilnehmer integriert werden.

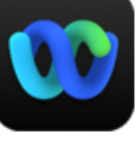

Fragen und Antworten Anleitungen stehen Ihnen zur Verfügung

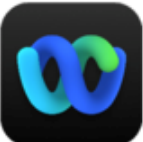

SUPPORT

DOWNLO

### DOZIERENDE

- Alle klausurspezifischen Fragen können euch nur eure Dozierenden beantworten
- Umstellung auf Online-Lehre "relativ plötzlich"
- $\rightarrow$ Gebt den Dozierenden etwas Planungszeit!

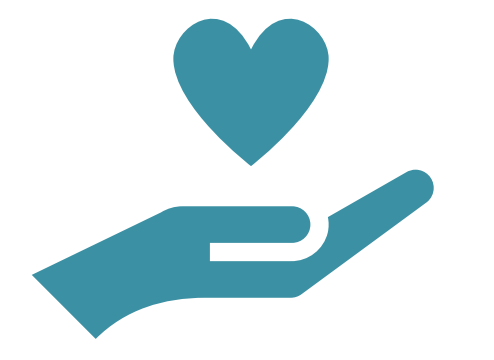

## TIPPS UND TRICKS VON STUDIS Für Studis

## **ONLINE-KLAUSUR**

Im Notfall, könnt ihr euch einen Raum in der Uni buchen. (Meldet euch dazu bei Frau Haller/ Frau Marx)

- Sorgt für eine "stabile" Internetverbindung (ggf. in anderen Raum/Wohnung gehen, mit Mitbewohner\*innen absprechen)
- 2. Nutzt das Angebot der Probeklausur, um euch mit dem Format vertraut zu machen
- 3. Zeigt Solidarität und legt eure Prüfung ehrlich ab!
- 4. Kontrolliert eure Klausur vor der Abgabe (es passiert leicht, dass man ausversehen eine andere Antwort anklickt)
- 5. Jede Klausurseite ist erst abgespeichert, wenn ihr auf die nächste klickt!

### **ONLINE-LEHRE**

- I. Schafft euch eine Tagesstruktur
- 2. Trennt euren Lern- vom Schlafort (sofern möglich)
- 3. Trefft euch ggf. in Kleingruppen zur Bearbeitung der Vorlesungen oder Seminare
- 4. Bewegung in euren Tag einbauen!
- 5. Seid nachsichtig mit euch!! Gönnt euch auch mal eine Lernpause, unternehmt etwas schönes und macht Dinge, die euch gut tun
- 6. Falls ihr eine Prüfung nicht schafft (nicht ablegen möchtet/könnt)
  - $\rightarrow$  Freischussregelung wird wieder eingeführt!

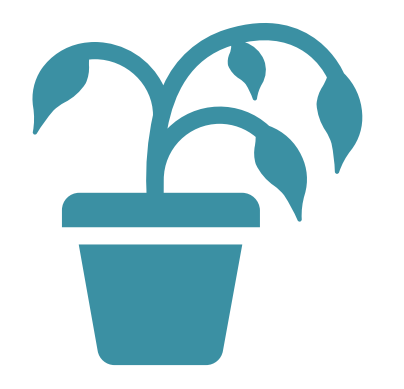

### WAS KANN ICH TUN, WENN ES Mir Schlecht Geht?

## #SICHERUNGSNETZ SEELISCHE GESUNDHEIT

- Vertrauensdozierende/studierende
- Beratungsangebote
- Kursangebote
- Tipps f
  ür die Corona-Zeit
- Selbsthilfegruppe LIGHT
- Ihr könnt euch auch immer an uns wenden!!

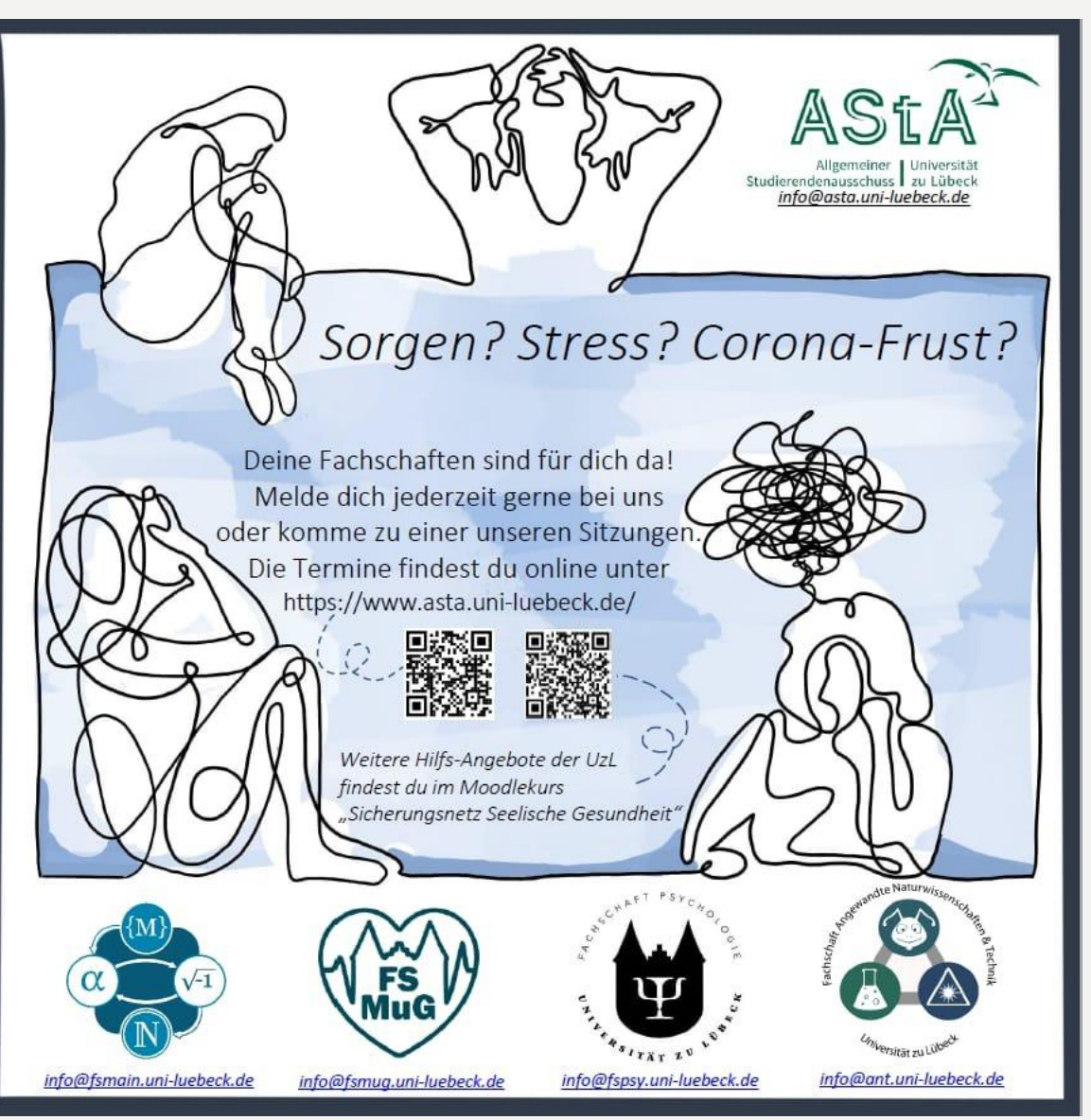

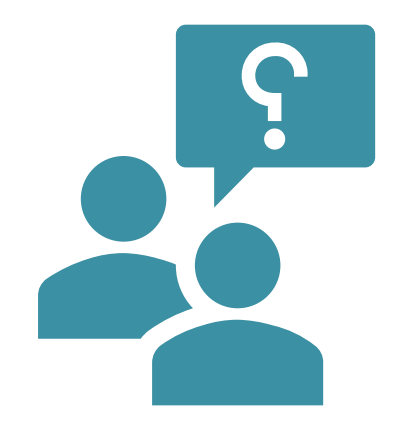

### FRAGEN, FRAGEN, FRAGEN...

### **FRAGE 1:** WIE LASSEN SICH DENN VON DEN BREAKOUT-ROOMS AUS FRAGEN STELLEN? GIBT ES DA AUCH EINEN CHAT UND DIE AUFSICHT WIRD ÜBER NACHRICHTEN INFORMIERT?

- Ihr könnt auf "Hilfe anfordern" klicken und dann kommt in kurzer Zeit die Aufsichtsperson in euren Raum
- GEHT NICHT EINFACH IN DEN HAUPTRAUM!!!
- Manchmal muss man zum "Hilfe anfordern" die Bildschirmfreigabe stoppen.

# FRAGE 2: INWIEFERN DÜRFEN WIR DENN ÜBERHAUPT IN DER KLAUSUR FRAGEN STELLEN?

- Ihr dürft jederzeit Fragen stellen! Wie in Präsenz auch.
- Die Aufsicht/ die Professor\*innen müssen euch nicht auf inhaltliche Fragen antworten.
- Denn: Durch die Antworten der Profs darf den anderen Studierenden kein Nachteil entstehen.
- Meldet euch, wenn ihr technische Probleme oder allgemeine Verständnisfragen habt.
- Manchmal kommen im Chat auch Anmerkungen von der Aufsicht, die an alle gesendet werden.
   Achtet darauf ;)

# **FRAGE 3:** DIE KLAUSUR WIRD DANN IM MOODLE ORDNER WIE EINE NORMALE ABGABE EINGEREICHT? ODER PER MAIL O.Ä.?

- Habt ihr auf "Versuch beenden" im exams moodle geklickt, ist eure Klausur abgegeben. Es wird euch dann auch die Uhrzeit der Abgabe angezeigt.
- Ihr müsst keine weitere Mail schreiben,
- Sagt der Online-Aufsicht bescheid, sobald/bevor ihr abgebt (Je nachdem wie die Regelungen im jeweiligen Modul aussehen)

## FRAGE 4: DARF MAN SICH BEI ALLEN KLAUSUREN NOTIZEN MACHEN?

- Nein.
- Ob man sich bei Klausuren Notizen machen darf, ist von Klausur zu Klausur verschieden.
- Die Regeln zu erlaubten Hilfsmitteln findet ihr im jeweiligen Klausur-Kurs im exams-moodle.

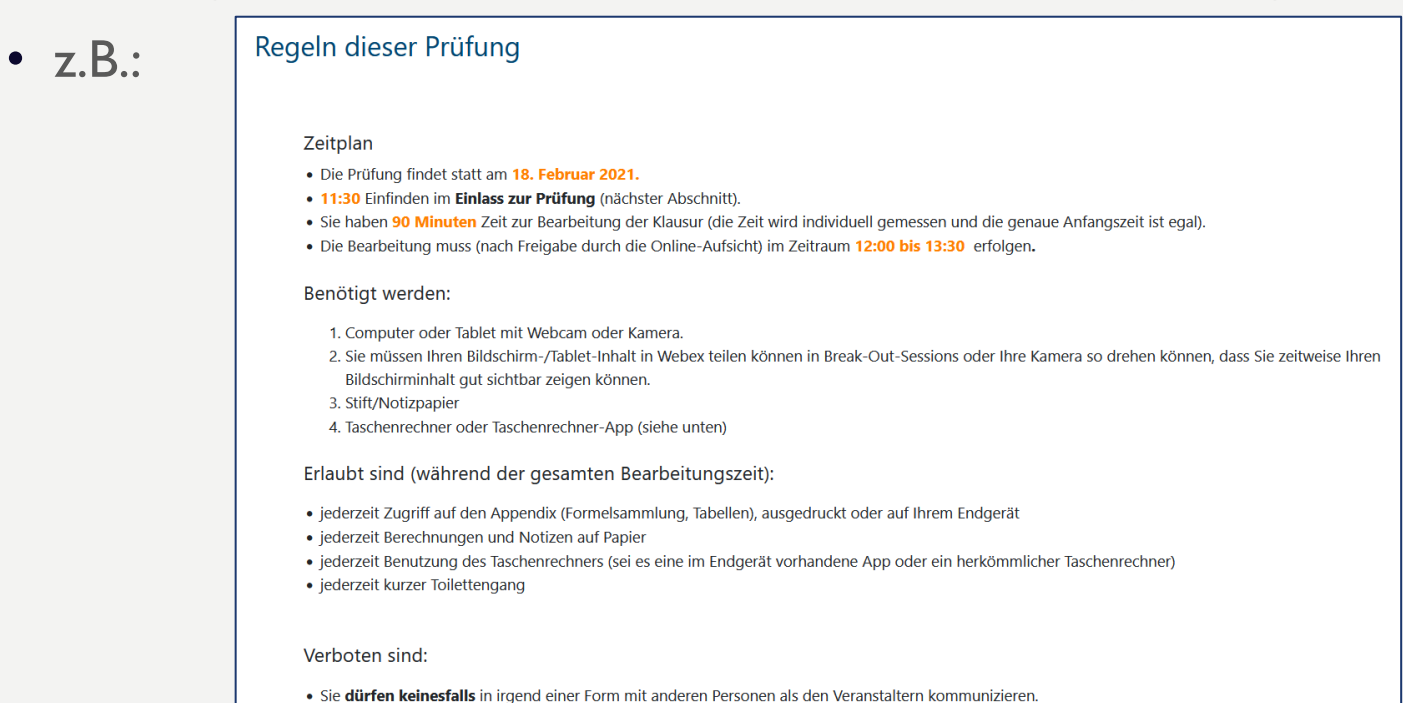

### **FRAGE 5:** wie ist das nocheinmal, wenn man sich vom ersttermin Abmeldet und man automatisch zum zweittermin angemeldet wird? und wie funktioniert die freischussregelung?

- Meldest du dich zum ersten Termin rechtzeitig ab (bis 3 Tage vor der Klausur), kannst du dich für den Zweittermin anmelden.
- Fällst du durch den Ersttermin, wirst du automatisch f
  ür den Zweittermin angemeldet (gucke rechtzeitig nach, ob du im Exams-Moodle im entsprechenden Kurs bist, sonst schreibe deinem Prof nochmal <sup>(2)</sup>)
- Den Freischuss kannst du bis 15 Minuten nach Abgabe der Klausur selbst aktivieren
- Den Freischuss kannst du NICHT erst aktivieren, wenn du deine Note hast!!
- Freischuss bedeutet, dass der Versuch nicht gewertet wird. Dir wird also trotz Anmeldung zur Klausur nicht ein "Fehlversuch" im QIS eingetragen.

### FRAGE 6: WAS IST, WENN WÄHREND DER KLAUSUR JEMAND KLINGELT ODER SONST ETWAS IST, WAS PASSIERT DANN?

- Du darfst dem Postboten die Tür aufmachen.
- Gespräche mit anderen sind jedoch untersagt. D.h. kehre schnell zum PC zurück.
- Wenn möglich, gebe einfach deiner Online-Aufsicht bescheid, dann bist du auf der sicheren Seite <sup>(2)</sup>

# **FRAGE 7:** FUNKTIONIERT DAS (FREISCHUSS) NUR, WENN MAN ABGEBROCHEN HAT ODER AUCH NACH DER ABGABE?

 Der Freischuss gilt sobald du nach Abgabe der Klausur auf "Streichen auf eigenen Wunsch" klickst

### Streichen der echten Klausur (Nicht-Werten auf eigenen Wunsch)

Sie können hier bestimmen, dass Sie Ihre Klausur "streichen" möchten (dies entspricht dem Durchstreichen aller Ihrer Abgaben in einer echten Klausur). Wenn Sie dies tun, wird Ihre Klausur mit 0 Punkten (manuell) bewertet. Aufgrund der Freischussregelung bedeutet dies, dass Sie einfach keinen Versuch für diese Prüfung angerechnet bekommen.

Sie können Ihre Wahl hier noch bis 15 Minuten nach Ende der Bearbeitungszeit beliebig ändern.

Wenn Sie die Aktivität nicht aufrufen oder keine Wahl treffen, wird Ihre Klausur selbstverständlich auch nicht gestrichen, sondern normal gewertet.

 Sollte während der Klausur dein Internet abbrechen und du kannst den Freischuss nicht selbst aktivieren, wende dich an die Telefonnummer/den Kontakt, der am Anfang der Kursseite angegeben ist!

### **FRAGE 8:** MUSS MAN DANN (NACH DEM FREISCHUSS) EIN JAHR WARTEN ODER KANN MAN SICH DANN ZUM ZWEITTERMIN ANMELDEN?

- Benutzt du den Freischuss zum Ersttermin, kannst du direkt zum Zweittermin teilnehmen.
- Benutzt du den Freischuss beim Zweittermin, musst du im nächsten Jahr die Klausur ablegen.
  - Achte hierbei auf Klausurzulassungen (wie z.B.Aufgabenblätter in Statistik). Kläre ab, ob du diese erneut erbringen musst

### **FRAGE 9:** MACHEN DIE DOZENTEN ERFAHRUNGSGEMÄß DIE KLAUSUREN SCHWERER, WEIL SIE WISSEN, DASS ES DIE "MÖGLICHKEIT" GIBT ZU SCHUMMELN?

- Nein 🙂
- I.d.R. sind die Klausuren genauso fair wie in Präsenz
- Manche geben sogar mehr Zeit 🙂
- Ausnahmen gibt es natürlich leider immer

## FRAGE 10: HAT MAN NUR EINEN FREISCHUSS ODER FÜR JEDE PRÜFUNG?

- Man hat für jede Prüfung den Freischuss.
- Eine Begrenzung gibt es hierbei nicht
- WICHTIG: Der Freischuss ist eine Corona-Regelung! Im normalen Semester gibt es diesen nicht! Er ist ein nettes Entgegenkommen der Uni Lübeck (viele andere Unis bieten diesen gar nicht an!)

# FRAGE 11: WIE LANGE DAUERT ES NORMALERWEISE BIS MAN DIE ERGEBNISSE NACH DER KLAUSUR BEKOMMT?

- Das ist sehr unterschiedlich.
- I.d.R. geht es aber recht schnell

## Das läuft doch!

Bei Fragen meldet euch bei uns! Unter info@fspsy.uni-luebeck.de